Instrukcja przyłączenia się do wideokonferencji online realizowanej przez system **CISCO Webex Meetings** (www.webex.com)

## komputer/notebook

- I. Uruchamianie systemu **Webex Meetings** w przeglądarce internetowej na komputerze lub laptopie.
- 1. Kliknij w link aktywacyjny **Join meeting**, który otrzymałeś w e-mailu.

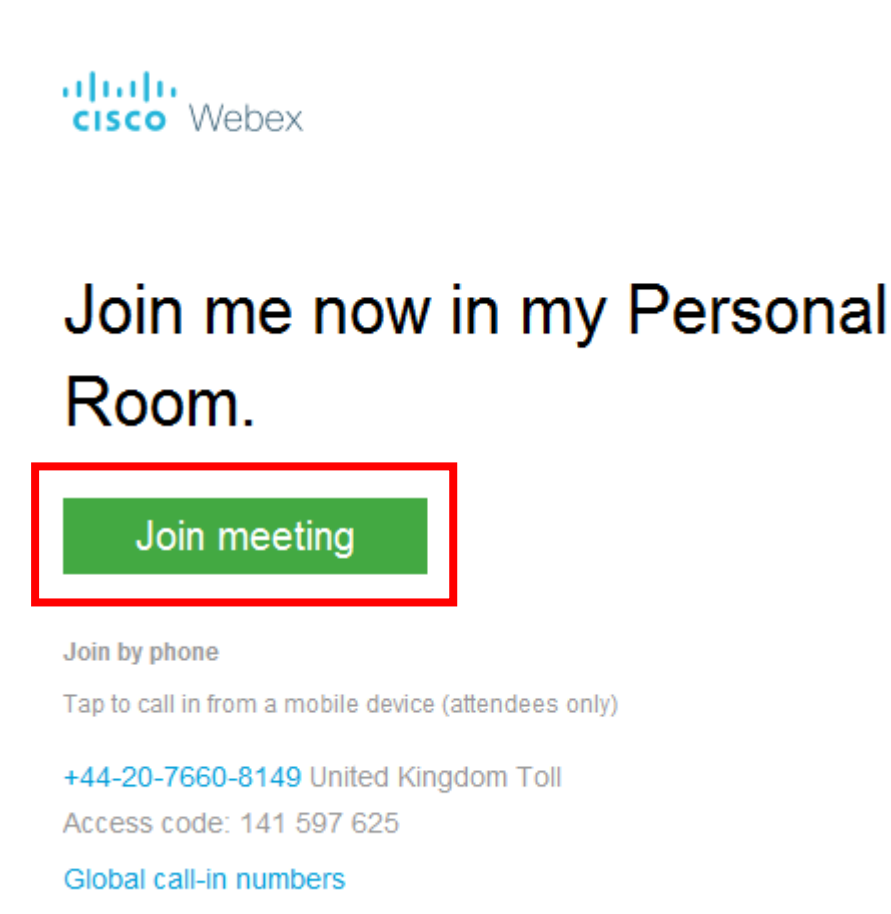

2. Kliknij w link znajdujący się u dołu strony: Join from your browser

Starting Cisco Webex Meetings...

Click Open Cisco Webex Meetings if you see a message from your browser.

If you don't see a message from your browser, open the desktop app.

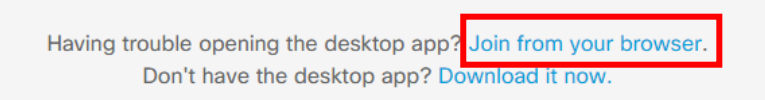

3. Wprowadź nazwę użytkownika i swój adres e-mail, kliknij Next.

| Your full name |                          |
|----------------|--------------------------|
| Email address  |                          |
|                | Next                     |
| Already I      | have an account? Sign in |
| N              | Nore ways to sign in     |

4. W górnej części przeglądarki, na pasku zadań, może pojawić się monit o udostępnienie kamery i mikrofonu. Kliknij **Zezwalaj/Udostępnij** 

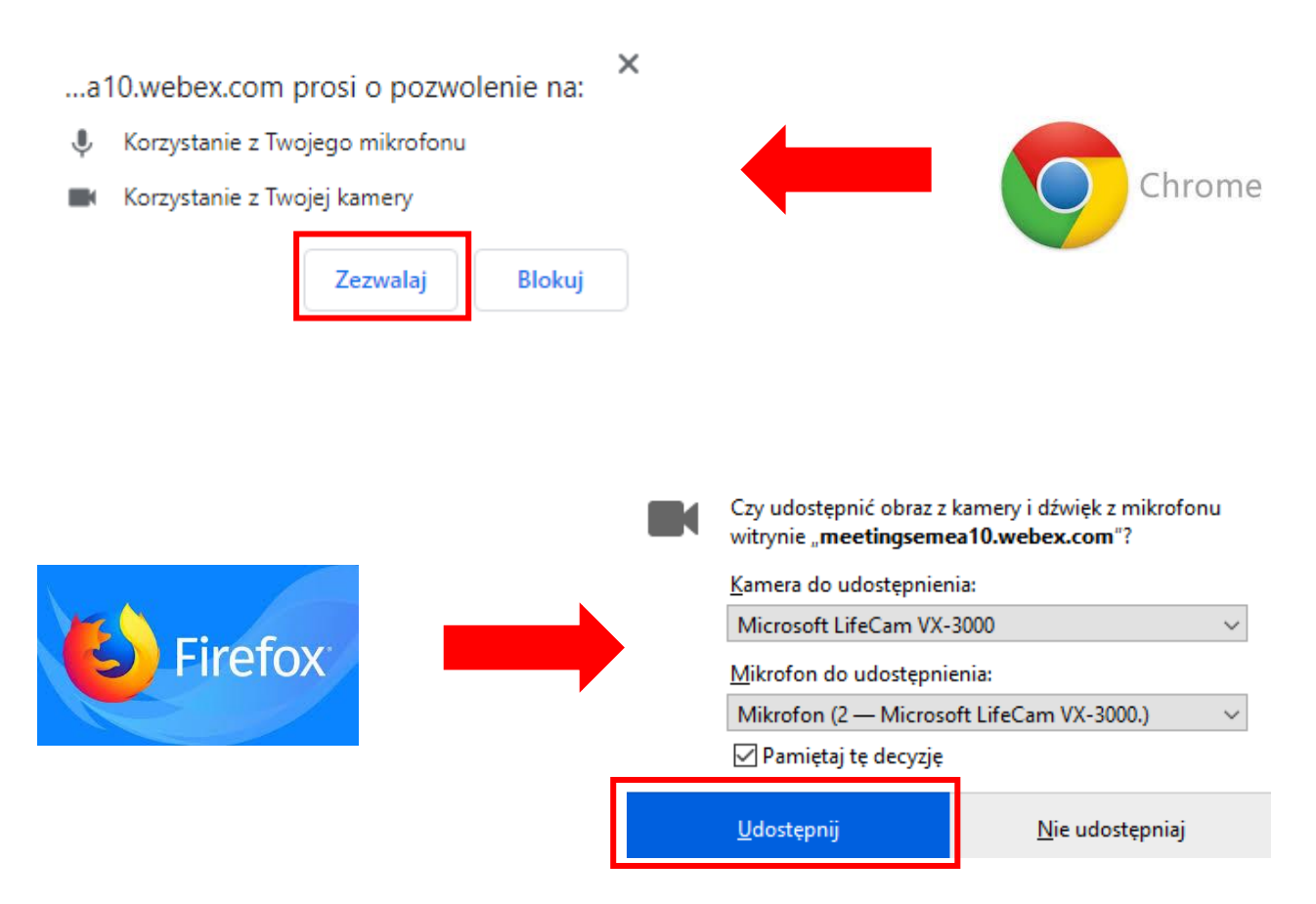

5. Kliknij Skip, by zamknąć okienko New Audio and Video ...

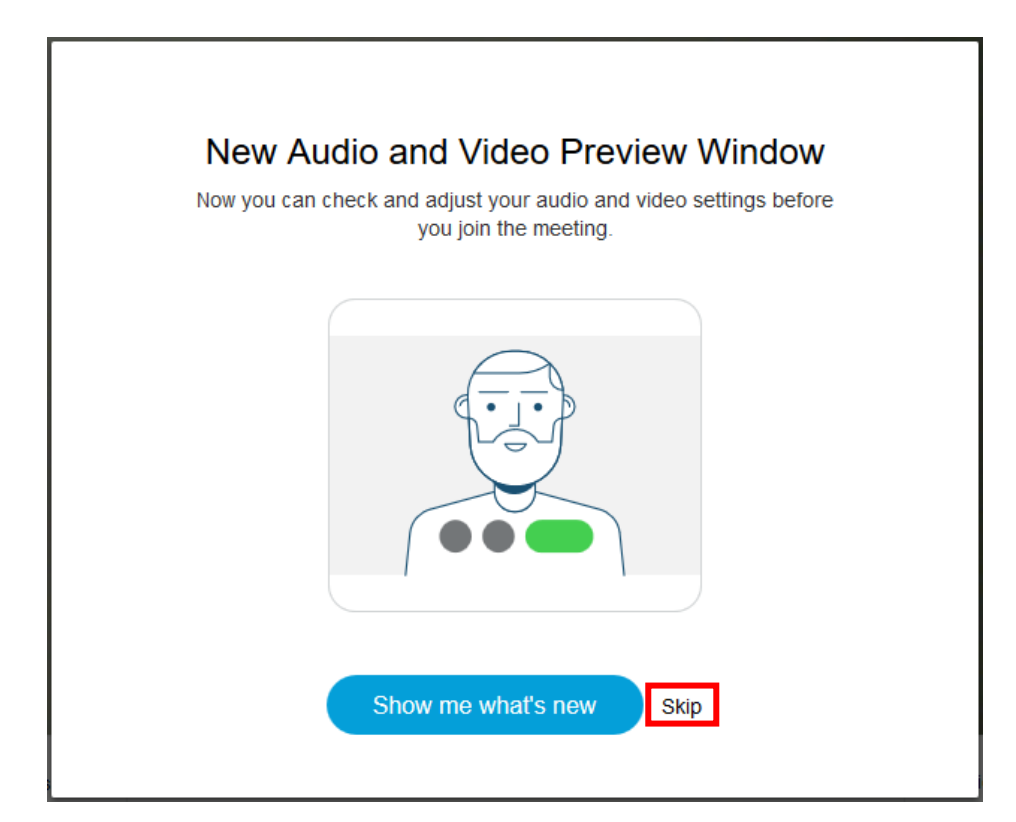

6. Kliknij **Join meeting**, aby dołączyć do spotkania.

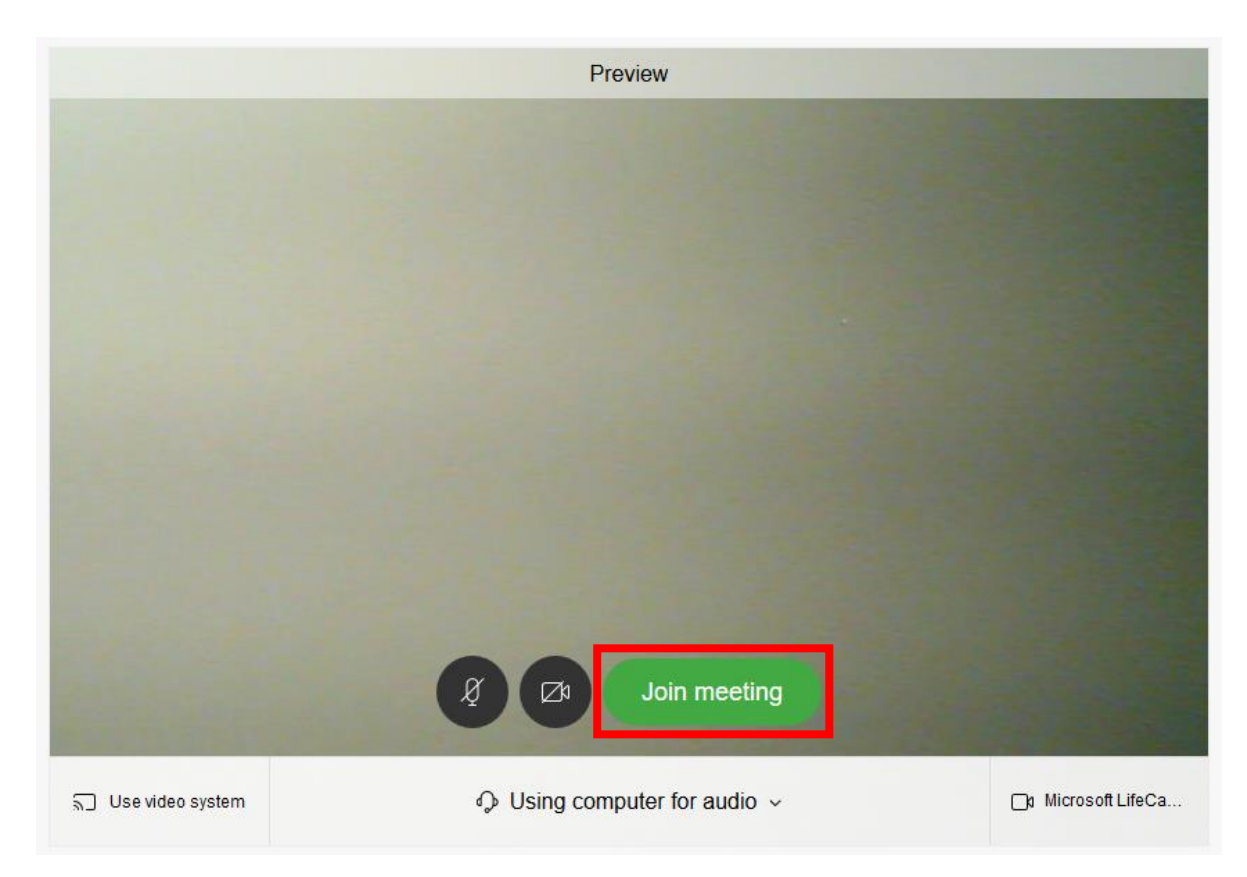

7. Oczekuj na odpowiedź od strony zapraszającej.

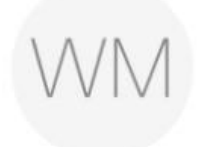

## Web Master's Personal Room

Thanks for waiting. We'll start the meeting when the host joins. Do you want to let the host know you are waiting?

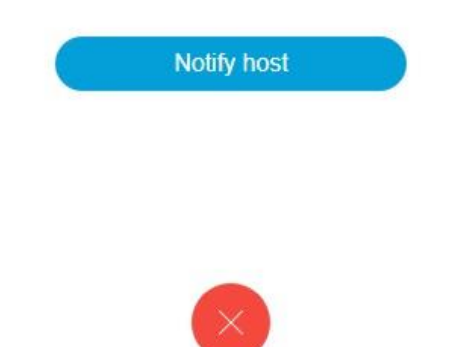